1. In Windows Mail, go to the Tools menu and click on Accounts....

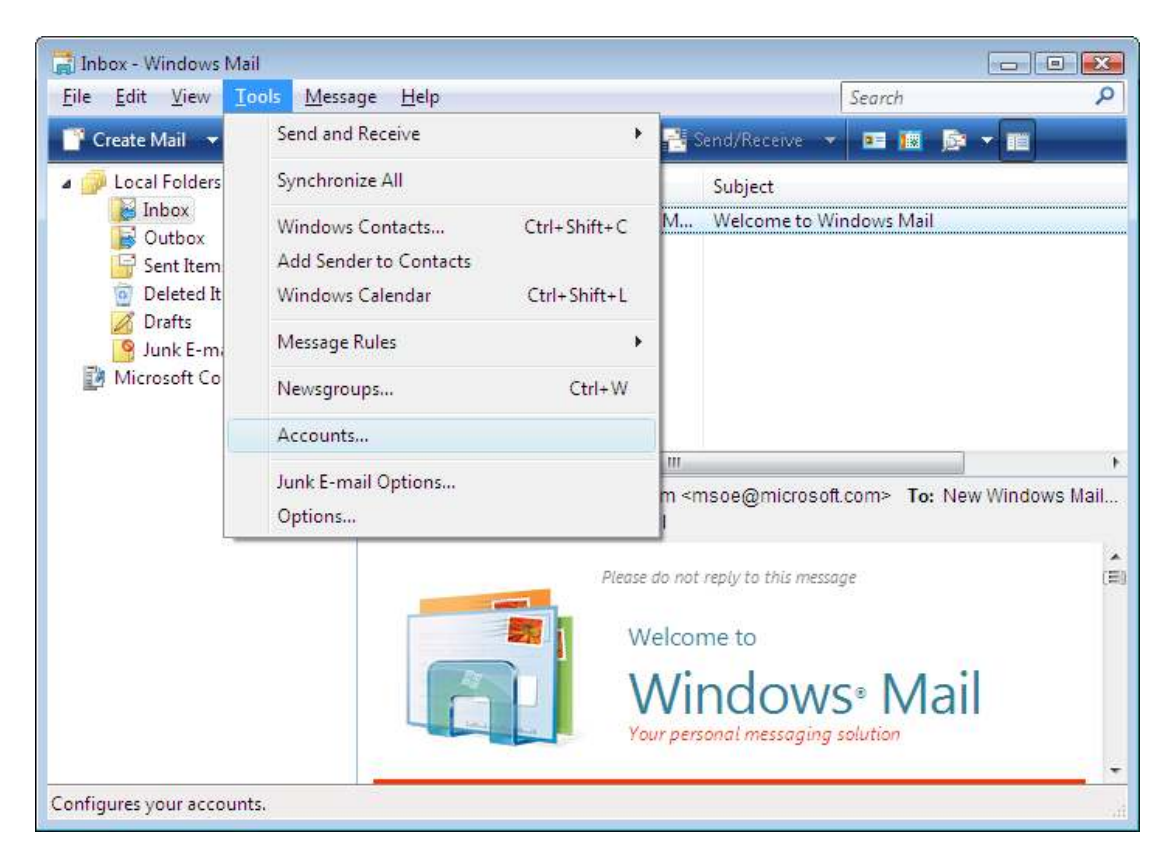

2. Click on the Add button in the upper right.

| Internet Accounts                                                                                                    | <b></b>                      |
|----------------------------------------------------------------------------------------------------|------------------------------|
| Internet Accounts Set up new e-mail accounts or newsgroup subscriptions by clicking Add. To make changes, export, or remove an account or subscription, select it first. News Microsoft Communities (default) msnews.microsoft.com Directory Service | Add<br>Remove<br>Properties  |
|                                                                                                    | Set as Default Import Export |
|                                                                                                    | Set Order                    |
|                                                                                                    | Close                        |

3 In the Select Account Type window, double-click on E-mail Account.

| Select Account Type<br>What type of account would you like to add?                                           |             |
|----------------------------------------------------------------------------------------------------|-------------|
| E-mail Account<br>Wewsgroup Account<br>Directory Service<br>What information do I need to set up my account? |             |
|                                                                                                    | Next Cancel |

4. In the *Your Name* window, type in the name you want your recipients to see when they receive your e-mails, then click on **Next**.

| Q                                                   |                                                                                          |             |
|-----------------------------------------------------|------------------------------------------------------------------------------------------|-------------|
| Your Name                                           |                                                                                          |             |
| When you send e-mail, yo<br>Type your name as you w | ur name will appear in the From field of the outgoing message<br>ould like it to appear. |             |
| <u>D</u> isplay name:                               | Ear sympley John Smith                                                                   |             |
|                                                     | For example: John Smith                                                                  |             |
|                                                     |                                                                                          |             |
| Where can I find my e-ma                            | il account information?                                                                  |             |
|                                                     |                                                                                          |             |
|                                                     |                                                                                          | Next Cancel |

5 In the *Internet E-mail Address* window, type in your e-mail address, then click on **Next**.

| G                               |                                                          |                    | ×  |
|---------------------------------|----------------------------------------------------------|--------------------|----|
| Internet E-mail Address         |                                                          |                    |    |
| Your e-mail address is the      | address other people use to send e-mail messages to you. |                    |    |
| <u>E</u> -mail address:         | 1                                                        |                    |    |
|                                 | For example: someone@microsoft.com                       |                    |    |
|                                 |                                                          |                    |    |
|                                 |                                                          |                    |    |
| <u>Where can I find my e-ma</u> | il account information?                                  |                    |    |
|                                 |                                                          |                    |    |
|                                 |                                                          | <u>N</u> ext Cance | el |

6. Select **POP3** as Incoming e-mail server type.

Incoming mail server: mail.fast-air.net

Outgoing mail server: mail.fast-air.net

Check the box next to **Outgoing server requires authentication.** Click **Next**.

#### Set up e-mail servers

Incoming e-mail server type:

POP3 👻

Incoming mail (POP3 or IMAP) server:

mail.yourdomain.com

Outgoing e-mail server (SMTP) name:

smtp.yourdomain.com

Outgoing server requires authentication

7. In the *Internet Mail Logon* window, enter your E-mail username (**this is your full email address**) and password for your e-mail account (you don't need to enter the password, but if you do, you will automatically log on to the e-mail server everytime you open Windows Mail as long as the check is in the box next to **Remember Password**). Click **Next** when completed

| O                         |                                                       |             |
|---------------------------|-------------------------------------------------------|-------------|
| Internet Mail Logon       |                                                       |             |
| Type the account name     | and password your Internet service provider has given | i you.      |
| E-mail usern <u>a</u> me: | mstafford@fast-air.net                                |             |
|                           |                                                       |             |
| <u>P</u> assword:         | <br>☑ Remember pass <u>w</u> ord                      |             |
|                           |                                                       |             |
|                           |                                                       |             |
|                           |                                                       |             |
|                           |                                                       |             |
|                           |                                                       | Next Cancel |

8. You should see the following screen; check the **Do not download my e-mail and folders at this time** box, then click **Finish**.

| Congratulations                                                                       |              |
|---------------------------------------------------------------------------------------|--------------|
| You have successfully entered all of the information required to set up your account. |              |
| To save these settings and download your e-mail, click Finish.                        |              |
| 💹 Do not download my e-mail at this time                                              |              |
|                                                                                       |              |
|                                                                                       |              |
|                                                                                       |              |
|                                                                                       |              |
|                                                                                       |              |
|                                                                                       |              |
|                                                                                       |              |
|                                                                                       |              |
|                                                                                       | Finish Cance |

• You should now end up at the **Internet Accounts** screen; click **Close** to complete the process.

| Mail                                                    | · · · · · · · · · · · · · · · · · · · |
|---------------------------------------------------------|---------------------------------------|
| mail.fast-air.net (default)                             | <u>A</u> dd                           |
| News -                                                  | <u>Remove</u>                         |
| Microsoft Communities (default)<br>msnews.microsoft.com | Propertie                             |
| Directory Service                                       | ▼ Set as <u>D</u> efa                 |
|                                                         | Import                                |
|                                                         | Export                                |
|                                                         | Set Order                             |